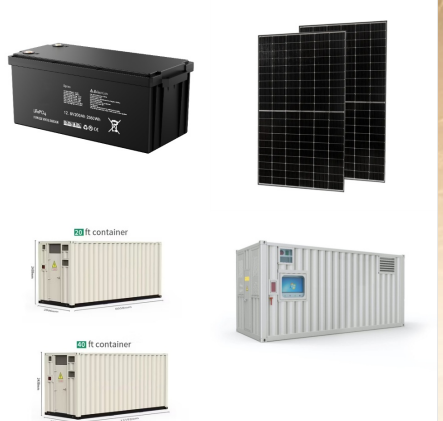

We recommend using the FusionSolar web application for this. eu5.fusionsolar.huawei The email address can be verified after logging into the portal as follows: System -> Personal settings -> Change personal data -> and verify the email address [button on the right-hand side].

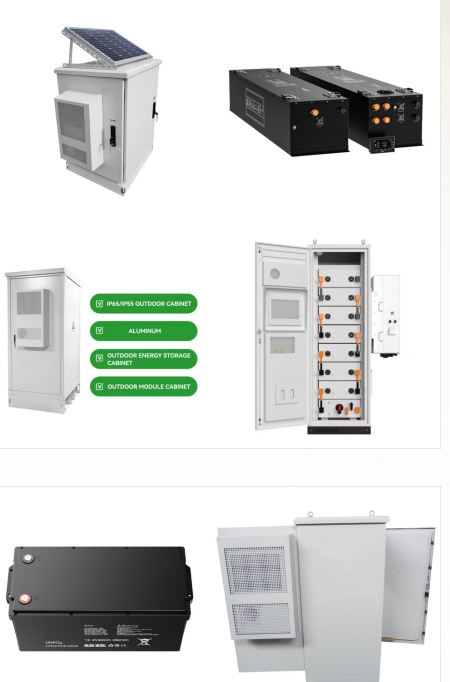

Link do zalogowania si?? do nowego systemu monitoringu instalacji fotowoltaicznej Fusionsolar w wersji przegl??darkowej dost??pny jest >> TUTAJ << (serwer EU5) Dla istniej??cych kont, dane do zalogowania pozosta??y takie same, jak dla dotychczas u? 1/4 ywanej wersji Fusionsolar 6.0. Je??li natomiast wykonana zosta??a nowa instalacja fotowoltaiczna, dane do zalogowania zostan?? ???

The solution covers "4+1" scenarios: Large-scale Utility, Green Residential Power 2.0, Green C& I Power 1.0 and Off-grid (fuel removal) Power Supply Solutions and Energy Cloud, accelerating the

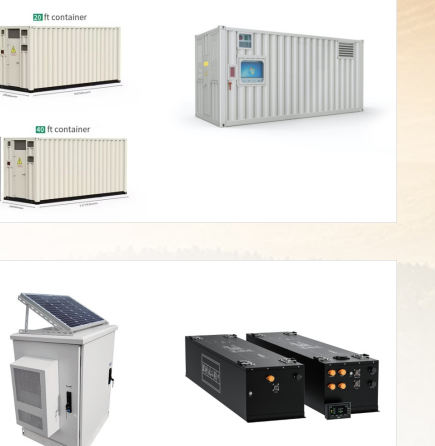

(C) 2025 Solar Energy Resources

## EU5 FUSIONSOLAR SAINT BARTHéLEMY

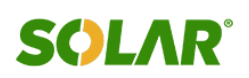

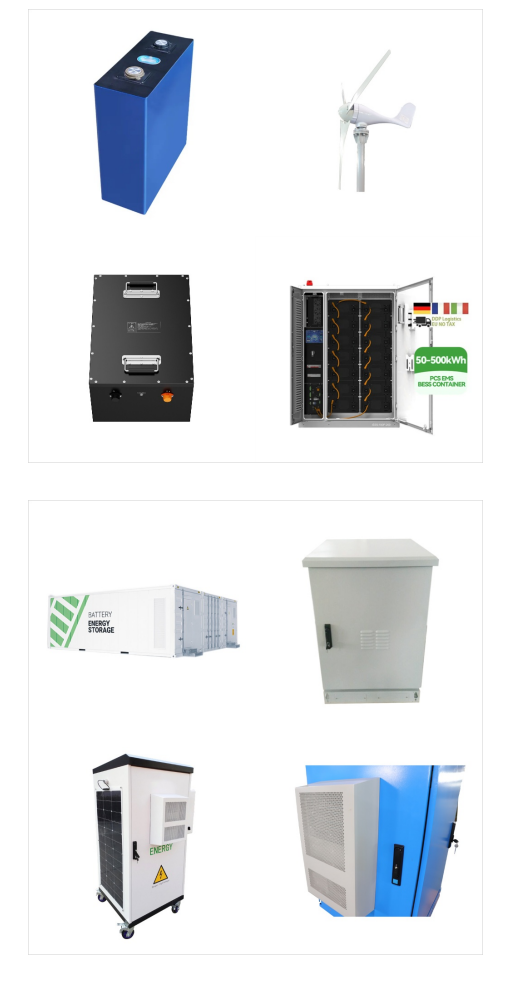

Ik wens een nieuwe installateursregistratie (=bedrijf) uit te voeren, en daarbij als server "region01 5 " toegewezen krijgen, op Huawei Fusionsolar. Heeft iemand een idee hoe ik dit kan forceren?-----Context: ik heb van mijn installateur een login op Fusionsolar verkregen onder diens bedrijf.

1. Downloading and Installing the FusionSolar App Method 1: Search for FusionSolar in Huawei AppGalleryto download and install the app. Method 2: Access https://solar.huawei using the mobile phone browser and download the latest installation package. Method 3: Scan the QR code to download and install the app. FusionSolar

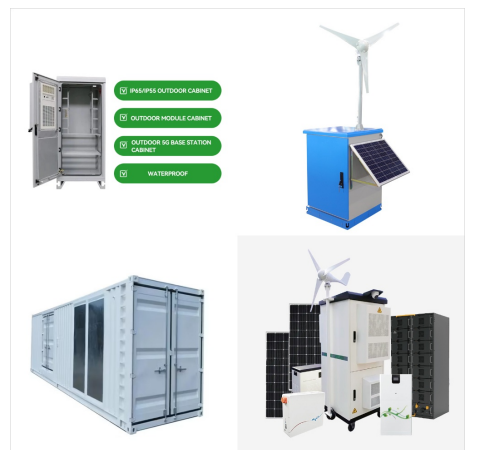

FusionSolar is the primary product from Huawei's range of advanced photovoltaic technologies designed for residential and commercial projects. The solution consists of Huawei photovoltaic inverters, optimisation tools, safety equipment, current sensors, and external communication modules. The FusionSolar app and the FusionSolar smart control

## EU5 FUSIONSOLAR SAINT BARTHéLEMY

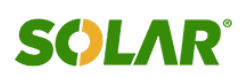

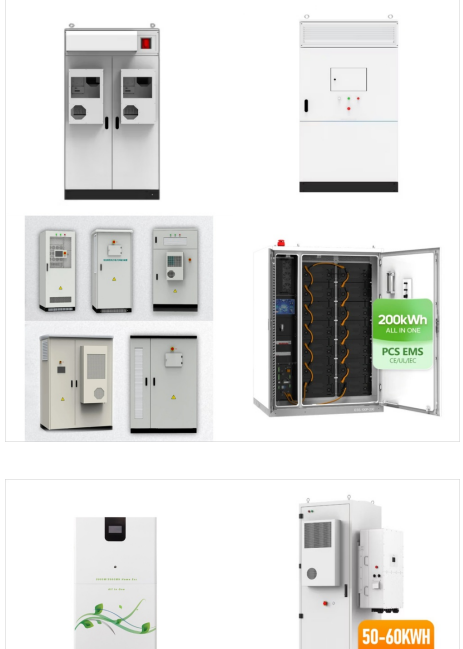

Anl?ggningen ska vara avst?ngd mellan installation och elm?tarbyte. Viktigt att f?lja nedan steg i ordning: 1. St?ng av s?kringar och elkopplare f?r produktionsanl?ggningen (Sitter oftast i fasadm?tarsk?p annars synligt i extra kapsling)

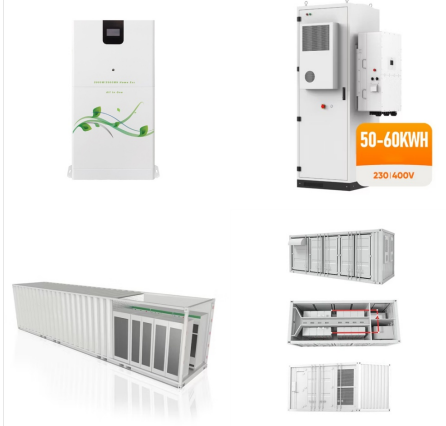

FusionSolar je p??edn? sv??tovou zna??kou sol?rn?ch ??e??en?. S c?lem podporovat udr? 3/4 iteln? a efektivn? vyu? 3/4 ?v?n? obnoviteln? energie. M??? 3/4 eme nab?dnout v?konn? sol?rn? ??e??en? ??it? na m?ru pot??eb?m na??ich z?kazn?k?? v lok?ln?m i glob?ln?m m?????tku.

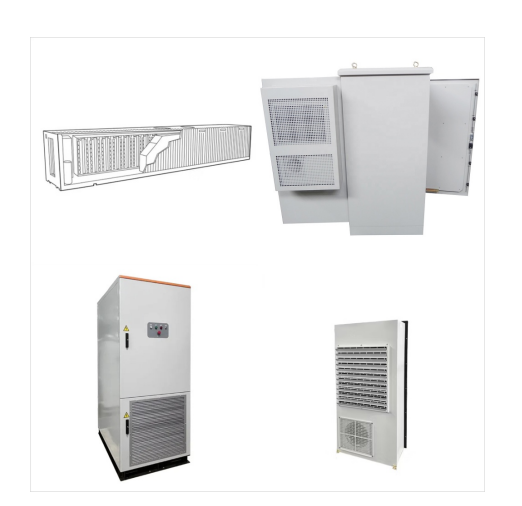

## EU5 FUSIONSOLAR SAINT BARTHéLEMY

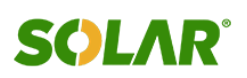

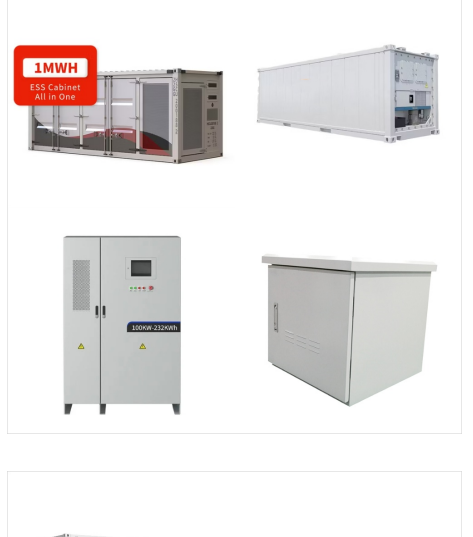

Spolo??nos?? FusionSolar je popredn?m svetov?m poskytovate? 3/4 om sol?rnych rie??en?, pri??om spolupracuje s profesion?lnymi in??talat?rmi, in? 3/4 iniermi a in?mi zainteresovan?mi stranami s cie? 3/4 om podporova?? udr? 3/4 ate? 3/4 n? a efekt?vne vyu? 3/4 ?vanie energie z obnovite? 3/4 n?ch zdrojov. M?? 3/4 eme pon?knu?? v?konn? sol?rne rie??enia prisp?soben? potreb?m na??ich z?kazn?kov v glob?lnom

For at tilg? overv?gningen af dit anlaeg, skal du bes?ge nedenst?ende link fra en hvilken som helst browser. Siden underst?ttes af de fleste browsere, herunder Google Chrome, Safari, Mozilla Firefox osv.: eu5.fusionsolar.huawei . Introduktion til FusionSolar. FusionSolar giver dig adgang til alle dine energidata, n?r du er p? farten.